# White-Paper: Mahr® MarCom professional

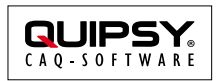

Änderungsstand: 2015-05-13 Autor: Markus KARG (karg@quipsy.de)

# Zusammenfassung

Dieses White-Paper erläutert die Vorgehensweise beim Anschluss von Messmitteln über die Software **MarCom professional** von Mahr<sup>®</sup> an QUIPSY<sup>®</sup> CAQ.

## Gilt für

• QUIPSY<sup>®</sup> CAQ 4.35, 4.36

#### Status

Dieses Whitepaper gilt bis zur Veröffentlichung der Version 4.37 von QUIPSY<sup>®</sup> CAQ als vorläufig.

# Einführung

Ab Version 4.36 verfügt QUIPSY<sup>®</sup> CAQ über die Möglichkeit, Messmittel über die Software **MarCom™ professional** von **Mahr<sup>®</sup>**, im Speziellen die Version **5** oder höher, anzusprechen.

Dieses Whitepaper beschreibt die Vorgehensweise zur Anbindung dieser Software.

## Voraussetzungen

- Die Bedienung von QUIPSY<sup>®</sup> CAQ im Bereich Prüfmitteltypen, Sensortypen, Ablaufvorschriften etc. wird als bekannt vorausgesetzt. Siehe Handbuch QUIPSY<sup>®</sup> CAQ.
- Die MarCom-Software ist betriebsbereit.
- Die Bedienung der MarCom-Software wird als bekannt vorausgesetzt. Siehe Softwarehandbuch.

## Hintergrund

MarCom ermöglicht die Anbindung von Messmitteln an Windows<sup>®</sup>-PCs. Die Software ist in zwei Editionen verfügbar: MarCom *standard* und MarCom *professional*.

MarCom *professional* stellt <u>seit Version 5</u> *virtuelle Interfaceboxen* zur Verfügung, welche per virtuellen COM-Ports angesprochen werden.

Messgeräte werden in der MarCom-Software manuell konfiguriert, d. h. *logisch* an Messkanäle der virtuellen Boxen "angeschlossen".

Der *physikalische* Anschluss kann auf vielfältigem Wege (z. B. per Wireless USB<sup>®</sup> mittels *Mahr i-Stick*) erfolgen und spielt für die zugreifende QUIPSY<sup>®</sup>-Software keine Rolle, da von der MarCom-Software verdeckt. MarCom unterstützt <u>nahezu alle</u> elektronischen Mahr<sup>®</sup>-Handmessmittel wie beispielsweise den digitalen Messschieber *MarCal<sup>®</sup> 16 EWRi*.

#### Aktuell Seite 1

Das von MarCom "gesprochene" Protokoll lässt die Darstellung von ungetriggerten "Live-Messwerten" nicht zu, sondern unterstützt lediglich manuell *getriggerte* Messwerte.

Um MarCom professional in früheren Versionen von QUIPSY<sup>®</sup> CAQ zu nutzen (z. B. 4.35) können einzelne Dateien aus QUIPSY<sup>®</sup> 4.36 in die Installation von QUIPSY<sup>®</sup> 4.35 kopiert werden. *Dies wird jedoch nicht empfohlen, da <u>nicht</u> vom Wartungsvertrag abgedeckt.* Siehe hierzu den Abschnitt **Nachrüstung 4.35**.

QUIPSY<sup>®</sup> CAQ betrachtet die von MarCom professional simulierten virtuellen Interfaceboxen als Messinterfaces (z. B. MCP#1) und spricht diese exakt wie ein physisch vorhandene Interfaceboxen an. Entsprechend ist das jeweilige Messinterface in QUIPSY<sup>®</sup> einzeln zu definieren. *Zur Identifikation der virtuellen Messbox dient optimaler Weise die von MarCom dargestellte Nummer der virtuellen Interfacebox.* 

## Nachrüstung 4.35

**Wichtig:** Die Nachrüstung einer vorhandenen QUIPSY® CAQ 4.35 Installation und somit auch alle eventuell daraus entstehende Probleme unterliegen <u>keinem</u> kostenfreien Support und sind im Rahmen des QUIPSY® Wartungsvertrags <u>nicht</u> abgedeckt. Die Nachrüstung wird nur für jene Ausnahmefälle beschrieben, in denen ein Update auf QUIPSY® 4.37 kurzfristig nicht möglich ist und daher auf eigenes Risiko die bestehende Installation verändert werden soll. Es wird daher explizit das Update auf QUIPSY® 4.37 empfohlen, da nur dadurch der Wartungsvertrag greift.

Zur Nachrüstung einer bestehenden Installation von QUIPSY<sup>®</sup> CAQ 4.35 müssen die folgenden Dateien aus QUIPSY<sup>®</sup> 4.36 kopiert werden. Diese können auf Nachfrage über das QUIPSY<sup>®</sup> Consulting bezogen werden.

#### Installation der notwendigen Dateien

Die folgenden Dateien sind durch die entsprechenden Pendants von QUIPSY<sup>®</sup> 4.36 zu ersetzen bzw. nicht vorhandene Dateien sind hinzuzufügen:

- %ProgramFiles(x86)%\QUIPSY\QUIPSY-4\Treiber\MsgtSMCP.dll
- %ProgramData%\QUIPSY\QUIPSY-4\TREIBER.ini

## Anmeldung einer virtuellen Interfacebox

Jede anzuschließende virtuelle Interfacebox ist QUIPSY<sup>®</sup> CAQ unter Nennung der Identifikationsnummer (z. B. *Virtuelle Interfacebox 1*) und der ID der Messkanäle (z. B. Messkanal 1 etc.) bekanntzugeben.

Die Identifikationsnummer der Box dient im Gegensatz zur ID der Messkanäle lediglich der Lesbarkeit und hat technisch keine Relevanz.

#### Messinterface anmelden

- Messinterface: MCP#1
- Bezeichnung: Mahr MarCom Pro virtuelle Interfacebox 1
- Treibertyp: Seriell
- Treibername: MSGTSMCP
- Serielle Schnittstellen-Nr.: COM2
- Baudrate: 9.600
- Parität: keine
- Anzahl Datenbits: 8
- Anzahl Stopbits: 1
- Reset bei Programmstart: Nein

- Reset bei Messstart: Nein
- Timeout: 3,0

Die tatsächlich einzutragende Schnittstellennummer ist der MarCal-Software zu entnehmen.

#### Messkanäle anmelden

- Messkanäle intern: 1...8
- Messkanäle extern: 1...8

#### Benutzung des virtuellen Gerätes

Das QUIPSY<sup>®</sup> Messmodul zeigt keine "Live-Messwerte" an, da die MarCom-Software dies nicht unterstützt. Jeder Messwert, der am Prüfmittel durch die Übernahmetaste manuell getriggert wird, wird vom Messmodul übernommen.

#### Weitere Informationen

Weitere Informationen zu Mahr-Software sind bei **ATP Messtechnik GmbH** (<u>http://www.atp-messtechnik.de</u>) zu erhalten.

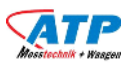

ATP Messtechnik GmbH J. B. von Weiss Straße 1 77955 Ettenheim Deutschland

Telefon: +49 7822 8624 0 Telefax: +49 7822 8624 40 info@atp-messtechnik.de

#### **Rechtliche Hinweise**

Alle genannten Markennamen sind durch die jeweiligen Markeninhaber geschützt und dürfen nicht ohne entsprechenden Hinweis verwendet werden.